## УВАЖАЕМЫЙ ПОКУПАТЕЛЬ!

Благодарим Вас за выбор продукции, выпускаемой под торговой маркой DEXP. Мы рады предложить Вам изделия, разработанные и изготовленные в соответствии с высокими требованиями к качеству, функциональности и дизайну. Мы уверены, что Вы будете довольны приобретением изделия от нашей фирмы. Перед началом эксплуатации прибора внимательно прочитайте данное руководство, в котором содержится важная информация, касающаяся Вашей безопасности, а также рекомендации по правильному использованию прибора и уходу за ним. Позаботьтесь о сохранности настоящего Руководства, используйте его в качестве справочного материала при дальнейшем использовании прибора.

# Содержание

| Меры предосторожности               | 1  |
|-------------------------------------|----|
| Схема устройства                    | 4  |
| Включение и выключение              | 5  |
| Сенсорный экран                     | 5  |
| Использование карты памяти micro SD | 5  |
| Начало пользования устройством      | 6  |
| Клавиши и индикаторы                | 7  |
| Блокировка экрана                   | 8  |
| Предустановленные приложения        | 9  |
| Управление приложениями             | 13 |
| Телефон                             | 15 |
| Сообщения                           | 16 |
| Контакты                            | 17 |
| Часы                                | 18 |
| Магазин "Google Play"               | 19 |
| Браузер и Chrome                    | 21 |
| Календарь                           | 22 |
| Камера                              | 25 |
| Калькулятор                         | 26 |
| Email                               | 27 |
| Менеджер файлов                     | 29 |
| Аудиопроигрыватель                  | 30 |
| Видеопроигрыватель                  | 31 |
| Галерея                             | 32 |
| Карты и навигация                   | 33 |
| WLAN                                | 36 |
| Настройки                           | 38 |
| Возможные проблемы и их решение     | 40 |
|                                     |    |
| Дополнительная информация           | 41 |

## Меры предосторожности

Внимательно прочитайте данное руководство перед началом использования и держите его под рукой для последующих обращений. Убедитесь в том, что гарантийный талон заполнен и сохраните его вместе с товарным чеком и упаковкой. Следование мерам предосторожности, перечисленным ниже, поможет снизить риск возникновения опасных ситуаций.

• Не подвергайте устройство воздействию чрезмерно высоких/низких температур (допускается от 0°С до 35 °С.), пыли, влажности, прямых солнечных лучей, сильной вибрации, а также воздействию сильного электромагнитного излучения.

• Избегайте попадания жидкости в устройство. Не используйте его в местах, где есть риск попадания устройства в воду (например: бассейн, водоем, ванна и т.п.).

 Приведенные в Руководстве изображения элементов интерфейса носят ознакомительный характер и могут отличаться от реальных.

• Изготовитель не гарантирует полную совместимость устройства с любыми приложениями от сторонних разработчиков и корректную работу этих приложений.

• Избегайте падения устройства с высоты и ударов о твердую поверхность.

 Продолжительное использование наушников при чрезмерно высокой громкости может привести к потере слуха.

• Помните, что батарея достигает максимальной работоспособности после 2-3х циклов полной зарядки и разрядки.

• Чтобы избежать потери данных, мы рекомендуем создавать резервные копии Ваших файлов. Мы не несем ответственности за потерю данных.

 Используйте только разрешенные производителем зарядные устройства и аксессуары. Использование прочих аксессуаров нарушает условия предоставления гарантии и может быть опасно.

• Использование устройства детьми должно проводиться под наблюдением взрослых

• Производитель оставляет за собой право вносить изменения в характеристики устройства без предварительного уведомлений потребителя. Приносим свои извинения за возможные неудобства.

• Используйте мягкую хлопчатобумажную ткань для очистки корпуса устройства. Не используйте химические вещества, они могут повредить устройство.

• Не открывайте корпус устройства. Устройство не содержит деталей, которые могут быть отремонтированы в бытовых условиях. Воспользуйтесь услугами квалифицированного специалиста.

• При утилизации данного устройства следуйте действующему в Вашей стране законодательству.

1

## Рекомендации по работе с батареями

#### 1. Используйте только оригинальное зарядное устройство.

Способность заряда/разряда батареи управляется встроенным в неё контроллером.

Крайне противопоказаны принудительные режимы "быстрой зарядки" во внешних зарядных устройствах для Li-ion т. к. токи заряда и разряда ограничены.

У Li-Ion батарей отсутствует, так называемый "эффект памяти". Начинать разряжать/заряжать аккумуляторы можно с любого уровня заряда. В большинстве устройств стоит ограничение по степени заряда\разряда - контроллер может не позволить заряжать аккумулятор, если, например, заряд уже больше 90%. Также он не позволит полностью разрядить аккумулятор, препятствуя выходу из строя элементов.

Даже, если работа устройства (ноутбук, планшет, смартфон и т. д.) осуществляется посредством электрической сети - хотя бы раз в месяц, Li-Ion батарея должна проходить полный цикл заряда/разряда (до появления сообщения "о разрядке батареи"). Нельзя доводить батарею до полной разрядки. Li-ion аккумулятор быстро деградирует при длительном хранении в разряженном состоянии. Если это всё-таки произошло, сразу же установите её на зарядку.

Батарея теряет заряд, даже если она хранится отдельно от устройства. Саморазряд Li-ion аккумуляторов составляет около 5% в месяц. Li-ion аккумуляторы по своему строению недолговечны и постоянно деградируют вне зависимости от того, эксплуатируются они или нет. Данная деградация тем интенсивней, чем выше температура, и чем дальше величина заряда от "оптимального" (с точки зрения сохранности), который принято считать равным 40%. Другими словами, если батарея не используется, то имеет смысл держать заряд у батареи на уровне 40-50%.

Если батарея находится в разряженном состоянии 2 недели и более, то происходит необратимый процесс потери емкости в элементах батареи, следствием чего является выход из строя самой батареи.

### 2. Соблюдайте температурный режим.

Батареи должны храниться в заряженном состоянии при температуре от +15°С до +35°С при нормальной влажности воздуха. Батареи плохо переносят длительную эксплуатацию при очень высоких (выше 50) и очень низких (ниже -20) температурах окружающей среды. Нельзя оставлять батарею под прямыми солнечными лучами.

# 3. Не разбирать, не сжигать, не использовать батареи со следами повреждений.

Ни в коем случае нельзя самостоятельно разбирать батареи и заряжать их элементы. слуВае необходимости обращайтесь в специализированные сервис-центры. Прокол элементов или смятие может привести к внутреннему короткому замыканию с последующим возгоранием и взрывом. Расплавление лития от высокой температуры может так же привести к взрыву. При разгерметизации внутрь элемента может попасть вода или сконденсироваться атмосферная влага, что может привести к реакции с выделением водорода и возгоранию.

Посмотреть текущее состояние батареи можно, например, на индикаторе состояния батареи, который есть практически в каждом устройстве (можно уточнить его местонахождение и принцип работы при покупке). Если при включении в эл/сеть данный индикатор в течение порядка 5 минут сигнализирует о неисправности, это значит, что ваша батарея неисправна. Следует немедленно выключить устройство и извлечь из него эту батарею (если она съёмная). Будьте осторожны: они могут выделять вредные вещества.

Если батарея несъёмная (АКБ является неотъемлемой частью устройства) необходимо обратиться в сервисный центр.

Чем раньше вы отдадите неисправную батарею в ремонт, тем больше вероятность, что она может быть восстановлена с наименьшими затратами.

**ВНИМАНИЕ:** Время работы аккумулятора зависят от настроек сети (Wi-Fi, 3G, LTE) и многих других факторов (нагрузка на центральны процессор, жесткий диск, яркость LCD дисплея и т.д.); действительное время работы может не совпадать с указанным. Аккумулятор допускает ограниченное число циклов зарядки и по прошествии некоторого времени может потребовать замены (Условия ограниченной гарантии на аккумулятор смотрите в руководстве пользователя). Время работы аккумулятора зависит от режима использования и настроек.

## Схема устройства

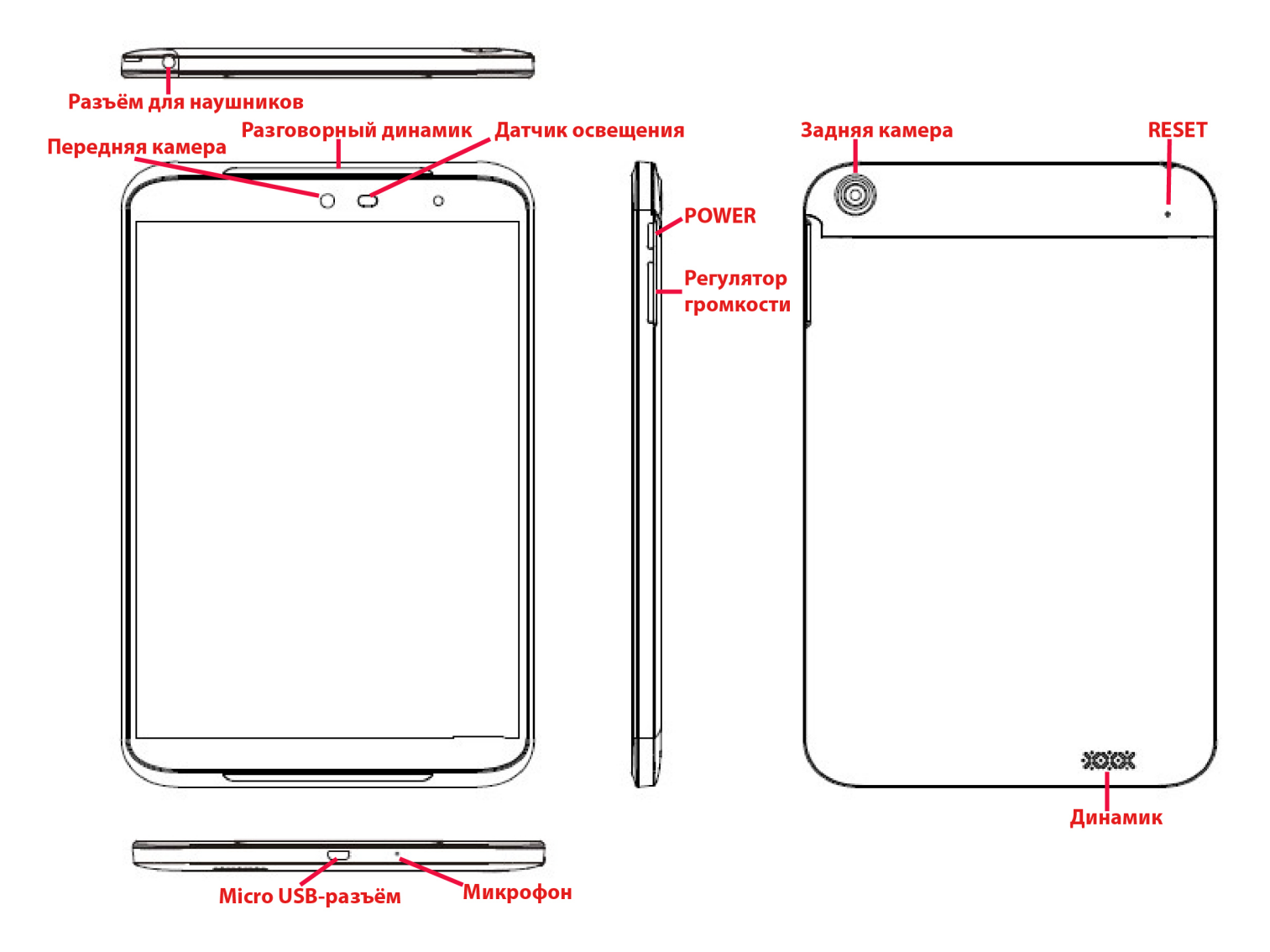

#### Включение и выключение

Включение: Зажмите клавишу POWER на 2 секунды.

Выключение: Зажмите клавишу POWER на 2 секунды → нажмите Выключить → нажмите OK. Включение/выключение режима полёта: Зажмите клавишу POWER на 2 секунды → нажмите Режим полёта.

Включение/выключение режима сна: Нажмите клавишу POWER 1 раз.

## Сенсорный экран

Нажатие: нажмите 1 раз на желаемом объекте.

**Проведение пальцем:** приложите палец к экрану и проведите его в любую сторону, затем отпустите.

Зажатие: Задержите палец на желаемом объекте несколько секунд, и отпустите, чтобы увидеть возможные действия.

## Использование карты памяти microSD

- Аккуратно вставьте карту в соответствующий слот до щелчка. Устройство распознает её, и Вы сможете сохранять на неё файлы.
- Чтобы извлечь карту, перейдите в Настройки → Хранилище → Карта SD →Извлечь → OK.
  Затем слегка нажмите на карту в слоте, и она выступит, после чего извлеките ее из устройства.

ВАЖНО:

Не вставляйте и не извлекайте карту памяти слишком часто, это может привести к её повреждению.

## Начало пользования устройством

#### Комплектация

Устройство DEXP, адаптер для зарядки, USB-кабель, руководство пользователя.

#### Зарядка

#### ВАЖНО:

Вы также можете заряжать устройство с помощью USB-кабеля.

. Подключите адаптер к устройству, и затем в электрическую розетку. Для полной зарядки потребуется приблизительно 4 часа.

• Во время зарядки световой индикатор будет гореть красным. По завершении зарядки, индикатор погаснет.

#### Использование WLAN

#### • Включение WLAN

Перейдите в Настройки→ WLAN Включите функцию.

• Подключение к сетям WLAN

Устройство выполнит автоматическое сканирование всех доступных сетей поблизости.

Значок 🚾 означает защищенную сеть, требующую ввода пароля.

1. Нажмите на желаемую сеть,  $\rightarrow$  при необходимости введите пароль,  $\rightarrow$  нажмите **Подключиться**.

2. Нажмите Вернуться, чтобы перейти обратно на домашний экран.

## Клавиши и индикаторы

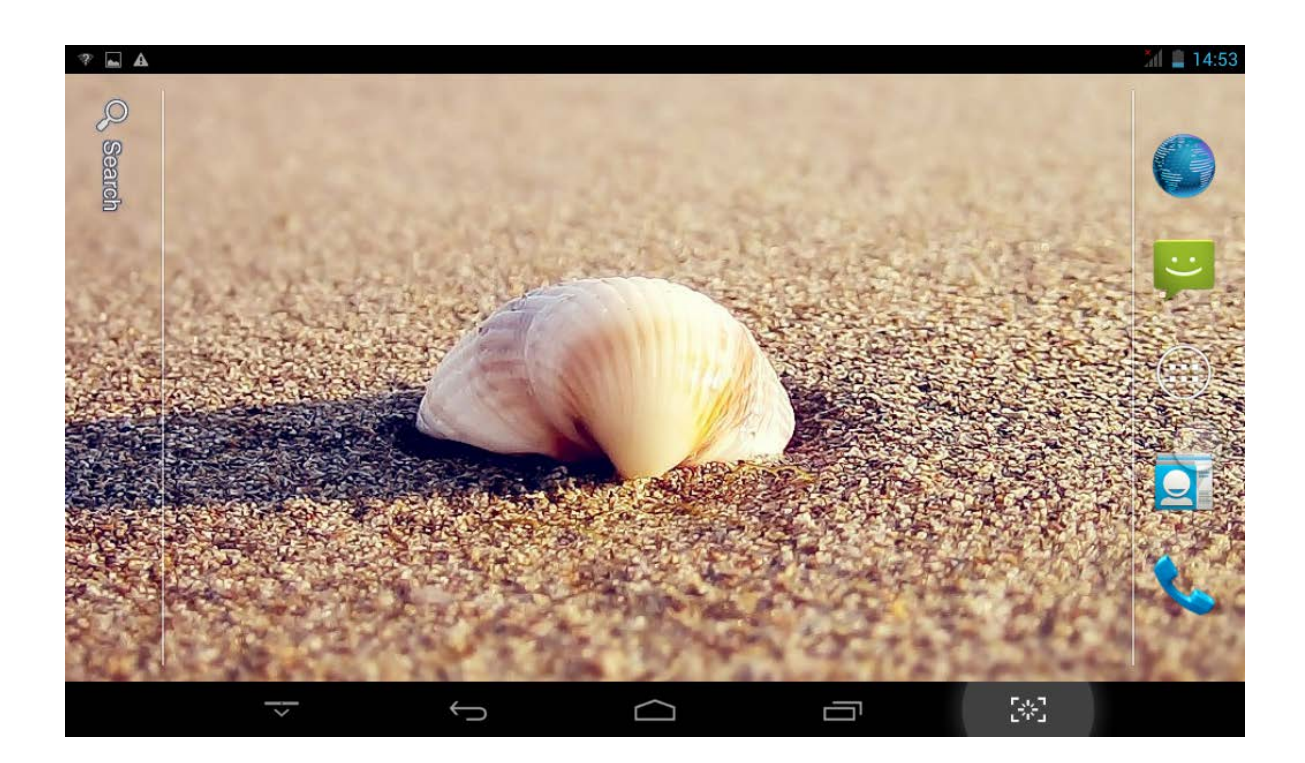

| Клавиша         | Описание                          |  |  |  |  |  |  |  |
|-----------------|-----------------------------------|--|--|--|--|--|--|--|
| Скрыть значки   | Все значки изчезают               |  |  |  |  |  |  |  |
| Вернуться 🤄     | Возврат к предыдущему меню        |  |  |  |  |  |  |  |
| номе            | Возврат на домашний экран         |  |  |  |  |  |  |  |
| Многозадачность | Недавно использованные приложения |  |  |  |  |  |  |  |
| Снимок экрана   | Делает снимок экрана              |  |  |  |  |  |  |  |

## Блокировка экрана

Для блокировки экрана нажмите клавишу **POWER** один раз. Также Вы можете установить автоматическую блокировку по прошествии заданного периода. Заблокированный экран выглядит так:

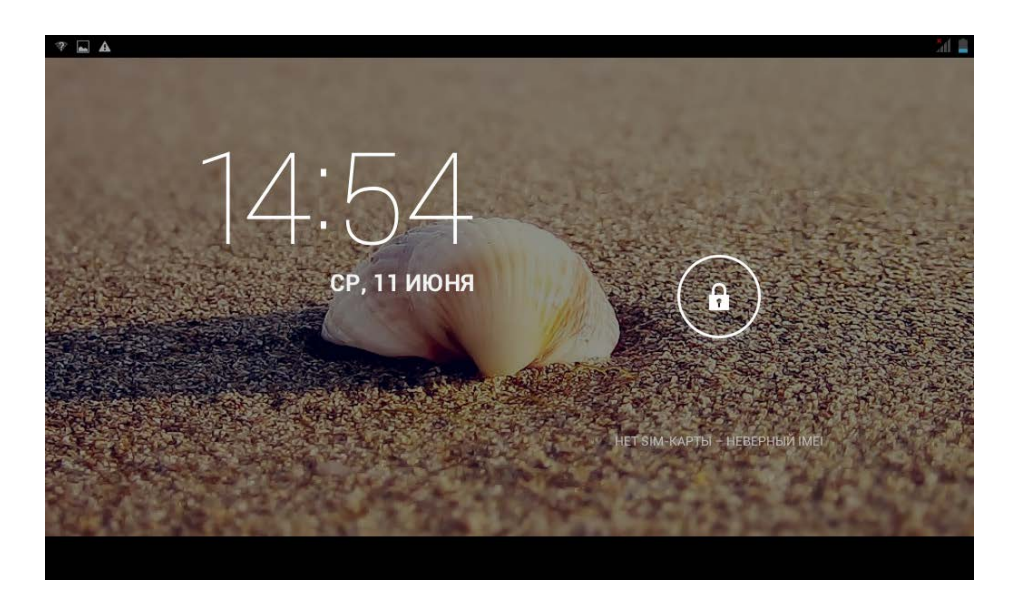

Перетяните замочек в любом направлении, чтобы разблокировать экран.

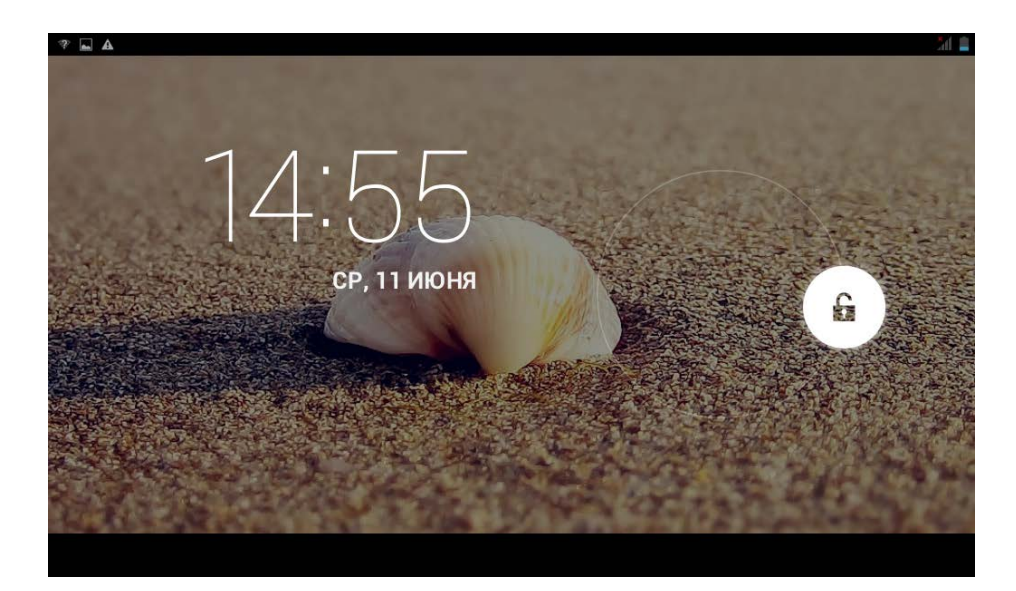

## Предустановленные приложения

| Приложение | Функция                                                                               |
|------------|---------------------------------------------------------------------------------------|
| *          | <b>Передача по Bluetooth</b> .<br>Позволяет подключать другие<br>Bluetooth-устройства |
|            | <b>Браузер.</b> Позволяет просматривать<br>веб-сайты                                  |
| + 1        | Калькулятор                                                                           |
| C.         | Календарь                                                                             |
|            | Камера. Позволяет снимать фото и видео                                                |
|            | Контакты                                                                              |
|            | Часы                                                                                  |
| @          | Email. Позволяет всегда иметь доступ ко<br>всем Вашим ящикам электронной почты        |
|            | Галерея. Позволяет просматривать<br>любые изображения                                 |
| (:         | SMS/MMS                                                                               |

| $\bigcirc$ | <b>Музыка.</b> Аудиоплеер                                    |
|------------|--------------------------------------------------------------|
|            | Эквалайзер. Позволяет осуществлять<br>настройку аудиоплеера  |
|            | Данные для мобильных<br>устройств / Телефон                  |
| <b>i</b>   | Советы по управлению главным экраном                         |
|            | Поиск. Позволяет осуществлять поиск<br>файлов по устройству  |
| ŶŶ         | <b>Настройки.</b> Главное меню настроек<br>Вашего устройства |
|            | <b>Диктофон .</b> Позвоялет осуществлять запись голоса       |
| E Star     | <b>Меню SIM-карты .</b> Настройки<br>оператора и SIM-карты   |
| <b>)</b>   | Теги                                                         |
| 03:05:25   | Киностудия. Приложение для<br>редактирования видео           |
|            | Голосовой набор                                              |

## Предустановленные приложения Google

| Приложение                | Функция                                                                   |
|---------------------------|---------------------------------------------------------------------------|
|                           | <b>Google Play Книги.</b><br>Приложение для покупки<br>книг               |
| 31                        | Календарь Google                                                          |
| Ó                         | <b>Chrome .</b> Удобный веб-<br>браузер от Google                         |
|                           | Виртуальный принтер                                                       |
|                           | <b>Диск .</b> Виртуальное<br>облачное хранилище<br>Google Drive           |
|                           | Фейсконтроль.<br>Разблокируйте устройство<br>наведением камеры на<br>лицо |
| Gougle News<br>Branch Mr. | Новости и погода                                                          |
|                           | Gmail                                                                     |
|                           | Синхронизация<br>Контактов Google                                         |
|                           | Аудиопоиск на Google Play                                                 |

|    | Планета Земля                                                  |
|----|----------------------------------------------------------------|
|    | Панель запуска                                                 |
| "" | Синтезатор речи Google                                         |
| -  | <b>Hangouts</b> . Мессенджер<br>от Google                      |
| C  | Google Keep                                                    |
|    | Клавиатура Google                                              |
|    | Google Play Пресса.<br>Приложение для подписки<br>на периодику |
|    | Карты                                                          |
|    | <b>Google Play Музыка.</b><br>Приложение для покупки<br>музыки |
|    | Google Play Маркет                                             |
| •  | Google Play Игры                                               |
| 8+ | Google+                                                        |
|    | Quickoffice. Удобное<br>приложение для офисной<br>работы       |

| 8  | Google Поиск                                                      |
|----|-------------------------------------------------------------------|
|    | <b>Google Play Фильмы.</b><br>Приложение для покупки<br>фильмов   |
| >) | <b>Wallet.</b> Ваш бумажник для<br>оплаты покупок в Play<br>Store |
|    | YouTube                                                           |

- ★ Для перемещения значка на домашнем экране, задержите на нем палец, затем перетяните его на свободное место домашнего экрана и отпустите.
- ★ Задержите палец на значке, и перетяните его в область "×", чтобы удалить с домашнего экрана.

★ ВНИМАНИЕ: Приведенные выше приложения могут быть предустановлены не в полном объёме. Их количество может отличаться в разных устройствах.

### Управление приложениями

#### Установка приложений

Любые загруженные бесплатно, либо купленные приложения можно быстро и легко установить на Ваше устройство с помощью приложения **Physical Processes** 

- 1. Скопируйте файл **.apk** на карту памяти SD, либо на USB-накопитель, → вставьте носитель в устройство.
- 2. Нажмите на значок 🐖.
- 3. Нажмите Установить и укажите местонахождение файла .apk (Встроенная память или карта TF).

- Нажмите на файл .apk → Установить.
  Начнется установка, и по её завершении значок установленного приложения появится в меню Приложения.
- 5. Нажмите **Открыть,** чтобы запустить приложение, либо нажмите **Готово** для возврата к приложению **ApkInstaller**.

#### Загрузка приложений напрямую с вебсайтов

Вы также можете скачивать любые приложения напрямую с вебсайтов, и затем устанавливать их на устройство.

- 1. Нажмите на значок 🌑 для запуска Браузера.
- 2. Введите желаемый URL, и нажмите Скачать на ссылке желаемого приложения.
- 3. По завершении скачивания, задержите палец на скачанном файле (в Истории загрузок), → нажмите Открыть → Установить.

#### Удаление приложений

Вы можете легко удалять любые установленные приложения.

- 1. Нажмите **Настройки → Приложения.**
- 2. Нажмите на приложение, которое хотите удалить, -> Удалить.
- 3. Нажмите **ОК**, чтобы подтвердить выбор.

Также можно использовать Apkinstaller для удаления приложений.

- 1. Нажмите на значок 🔎.
- 2. Нажмите Управление.
- 3. Выберите .apk-файл для удаления из списка и нажмите Удалить.
- 4. Нажмите **ОК** для подтверждения удаления.

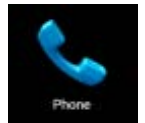

## Телефон

Вы можете пользоваться устройством как телефоном, нажав на значок 🔄.

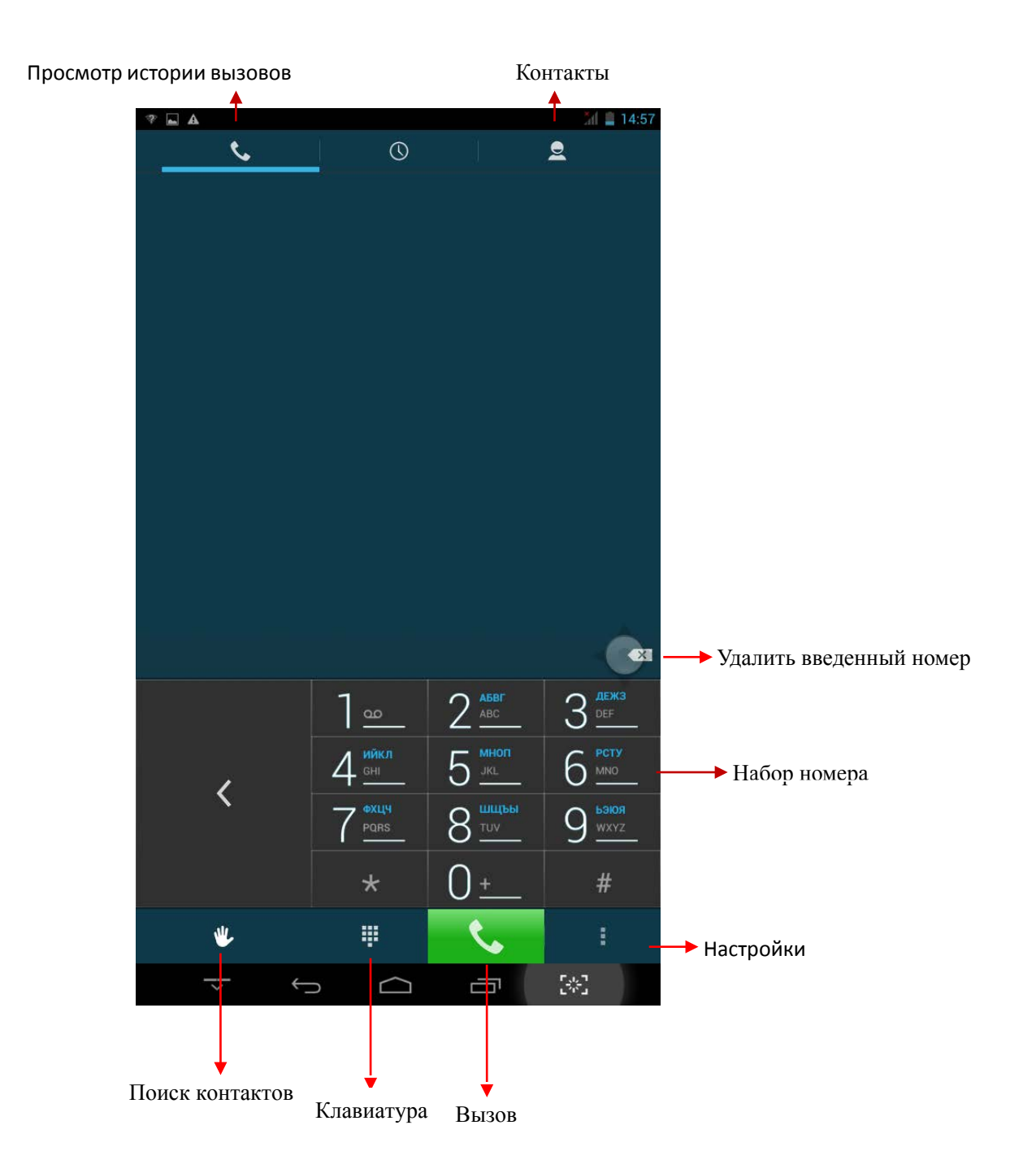

В меню контактов Вы увидите следующее

| 🕐 🖾 🔺 🕍 14:58       |     |
|---------------------|-----|
| <b>%</b> © <u>2</u> |     |
| _ 🤉 🔍 і 🔶 Ещё       |     |
|                     |     |
| Добав               | ить |
| Поиск               |     |
| контактов           | Т   |
|                     |     |
|                     |     |
|                     |     |
|                     |     |
| Нет контактов       |     |
|                     |     |
|                     |     |
|                     |     |
|                     |     |
|                     |     |
|                     |     |
|                     |     |
|                     |     |
|                     |     |

Eщë

- Отображение контактов Показывать все контакты, либо только настроить фильтр отображения.
- Импорт/экспорт Импорт из хранилища / Экспорт в хранилище /Поделиться видимыми контактами.
- Аккаунты Включение и выключение автоматической синхронизации данных приложениями.
- Настройки Устанавливайте мелодии звонка и настраивайте другие параметры.

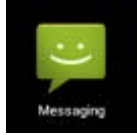

## Сообщения

• Просмотр сообщений

Нажмите на значок приложений на домашнем экране.

- Отправка сообщений
- 1. Нажмите Новое сообщение в верхней части экрана, чтобы создать новое сообщение.
- 2. Выберите адресата сообщения в соответствующей графе.

Можно как вводить номер вручную, так и выбирать уже существующие контакты.

3. Нажмите Ввод сообщения, чтобы начать ввод.

Вы можете ввести текст и отправить SMS, либо приложить медиафайл, и отправить MMS.

4. Нажмите на значок стрелки, чтобы отправить сообщение.

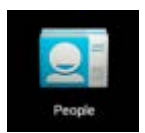

### Контакты

- 1. Прикоснитесь к значку контактов на домашнем экране.
- 2. В верхней части экрана Вы увидите группы, все, избранные.
- 3. Четыре кнопки в верхней правой части экрана нужны для управления контактами.

#### • Подробно

- 1. Откройте контакты.
- 2. Если хотите увидеть подробные сведения, прикоснитесь к левой части контакта.
- 3. Все сведения будут отображаться справа.
- Добавление контактов
- 1. Чтобы добавить группу, нажмите **Группы** и на значок 😤. Введите имя группы и контакта, следуя указаниям.
- 2. Для добавления одного контакта, нажмите Все и значок 📇 . Введите необходимые данные контакта.

Можно добавлять контакты с Bawero смартфона, с помощью аккаунта Google, Microsoft Exchange ActiveSync и т.д., данные контакта будут синхронизироваться.

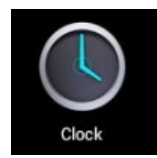

### Часы

#### Будильник

Вы можете устанавливать будильник на Вашем устройстве.

- Установка будильника
- 1. Нажмите на значок 🥰.
- 2. Нажмите на значок 🔍 , чтобы добавить новый будильник.
- 3. Установите необходимое время срабатывания будильника.
- 4. Выберите Установить будильник.
- 5. Подтвердите выбор, нажав **Готово,** или нажмите **Заново,** чтобы аннулировать все настройки.

#### ВАЖНО:

- Этот значок 💿 означает, что один или несколько будильников на данный момент активны.

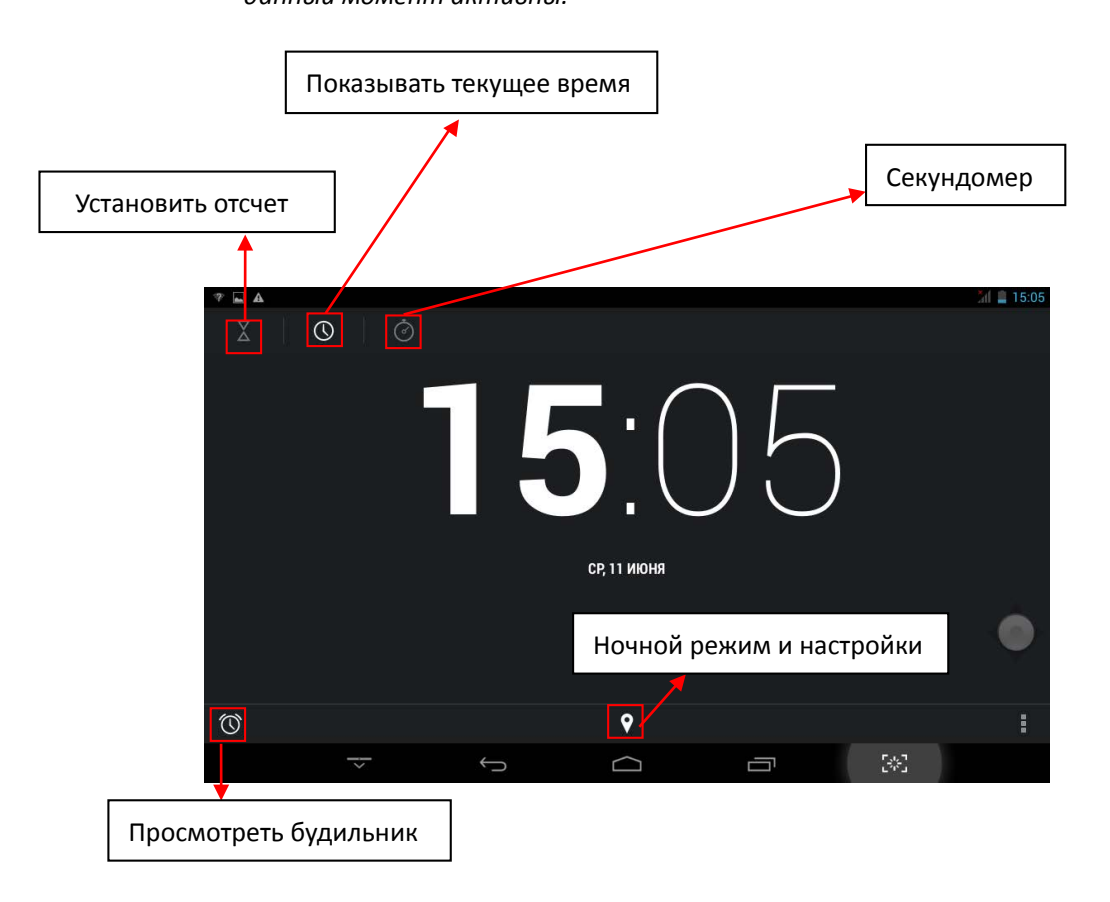

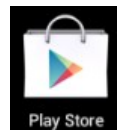

## Магазин «Google Play»

Онлайн-магазин Google содержит множество приложений, которые Вы можете загрузить в Ваше устройство. Первым делом убедитесь, что имеете доступное WLAN-подключение.

#### Загрузка приложений

1. Нажмите на значок 💟 и выберите Принять.

#### ВАЖНО:

 При первом запуске Вам необходимо будет ввести Ваш логин. Если Вы еще не зарегистрировались, нажмите Новый.

Если у Вас уже есть аккаунт, нажмите **Выход** и введите свой логин и пароль, затем нажмите **Готово.** 

При первом вводе данных, Вам предложат ввести информацию о банковской карте:

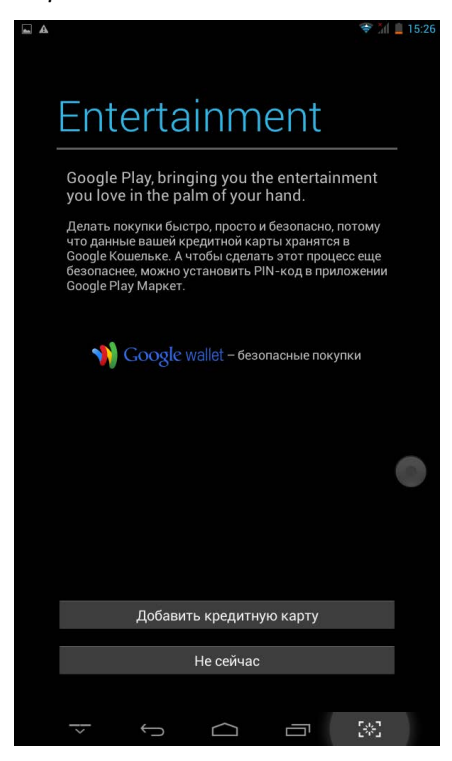

Выберите Ввести данные карты и Вы увидите окно ввода:

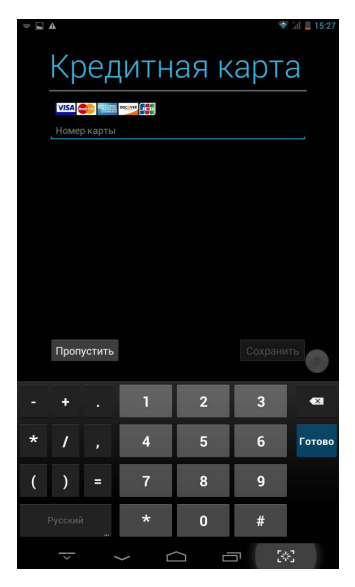

Если Вы не хотите вводить данную информацию, нажмите **Не сейчас** для входа в онлайн-магазин.

- 2. Вы можете выбирать из представленной подборки, или выбрать Приложения/Игры в нижней левой части экрана, и просмотреть все приложения по категориям, кроме того можно выполнять поиск по названию приложения, нажав значок .
- Нажмите на любое приложение, которое хотите скачать, затем перейдите → Загрузить → Принять и загрузить.
   Когда загрузка начнется, значок Будет отображаться на панели статусов.
   Когда там отображается значок №, это значит, что загрузка уже завершена.
- Проведите вниз от панели статусов и нажмите на уведомление Установка завершена → нажмите Открыть, чтобы запустить приложение, или Удалить, если Вам оно не нужно.
- 5. Нажмите клавишу **Назад** для возврата в Play Store.

#### Меню магазина приложений

Нажмите Menu для перехода в функциональное меню магазина.

• Поиск

Просто введите название желаемого приложения и нажмите Поиск.

#### • Мои приложения

Позволяет Вам видеть все загруженные Вами когда-либо приложения.

#### Удаление приложений

- 1. Выберите приложение для удаления.
- 2. Выберите Удалить.
- 3. Нажмите ОК в появившемся окне.

#### Обновление приложений

- 1. Выберите приложение для обновления.
- 2. Нажмите Загрузить → Принять и загрузить.

#### • Настройки

Вы можете настроить такие параметры, как **Уровень фильтрации** и **Настройки** уведомлений.

#### • Помощь

При возникновении вопросов обращайтесь к данному разделу.

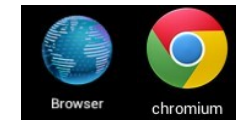

## Браузер и Chrome

#### Запуск браузера

Нажмите на значок браузера на домашнем экране 🧟.

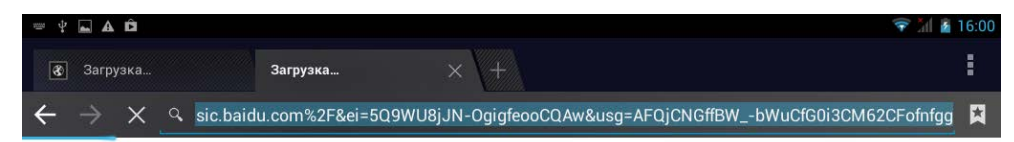

| й    | ц | у | к             | е      | H | F      | ш | щ        | 3  | x | *     |
|------|---|---|---------------|--------|---|--------|---|----------|----|---|-------|
| ф    | ы | В | a             | Π      | р | 0      | л | д        | ж  | Э | Поиск |
| ۍ    | я | ч | с             | м      | И | т      | ь | б        | ю  | , | ! ?   |
| ?123 | 茸 | 1 | ः<br><b>१</b> | )      |   | Русски | й |          |    | _ | .com  |
|      |   | ~ |               | $\sim$ | Ĺ | $\Box$ | Ċ | <b>_</b> | 50 | 6 |       |

Вы можете пользоваться Интернетом при наличии соединения WLAN или Ethernet.

#### Опции браузера

Нажмите клавишу, с изображением нескольких точек, чтобы увидеть меню:

| Опции                                |                            |            |                     |  |  |  |  |
|--------------------------------------|----------------------------|------------|---------------------|--|--|--|--|
| <b>Обновить/остановить</b> (браузер) | Обновить                   | текущую    | страницу/остановить |  |  |  |  |
|                                      | загрузку текущей страницы. |            |                     |  |  |  |  |
| Новая вкладка(Браузер, Chrome)       | Создать но                 | вую вкладк | y.                  |  |  |  |  |

| Новая вкладка в режиме<br>инкогнито(Браузер, Chrome) | Создать новую вкладку в режиме инкогнито. |  |  |  |  |  |  |
|------------------------------------------------------|-------------------------------------------|--|--|--|--|--|--|
| <b>Поделиться страницей</b> (Браузер)                | Поделитесь страницей с друзьями           |  |  |  |  |  |  |
| Найти на странице (Браузер,                          | Позволяет быстро найти нужную             |  |  |  |  |  |  |
| Chrome)                                              | информацию на странице.                   |  |  |  |  |  |  |
| Сохранить для чтение оффлайн                         | Сохранить текущую страницу для            |  |  |  |  |  |  |
| (Браузер)                                            | просмотра оффлайн позже.                  |  |  |  |  |  |  |
| Информация о странице                                | Отобразить информацию о текущей           |  |  |  |  |  |  |
| (Браузер)                                            | странице.                                 |  |  |  |  |  |  |
| Настройки (Браузер, Chrome)                          | Для различных настроек.                   |  |  |  |  |  |  |
| Закладки (Chrome)                                    | Позволяют быстро переходить к             |  |  |  |  |  |  |
|                                                      | отмеченным страницам.                     |  |  |  |  |  |  |
| <b>Другие устройства</b> (Chrome)                    | Войдите с помощью учетной записи, чтобы   |  |  |  |  |  |  |
|                                                      | иметь возможность контактировать с        |  |  |  |  |  |  |
|                                                      | другими устройствами.                     |  |  |  |  |  |  |
| Помощь (Chrome)                                      | Полезные советы для пользователя          |  |  |  |  |  |  |

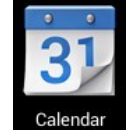

## Календарь

Нажмите на значок 📴.

При первом использовании **Календаря** необходимо будет добавить **учётную запись Exchange** или **Gmail**. Введите логин и пароль, нажмите **Далее** и следуйте указаниям, чтобы завершить настройку. После этого Вы сможете пользоваться **Календарём**.

#### Просмотр календаря

Все события с каждой учётной записи, которую Вы добавите, будут отображаться в календаре. Можно выбрать из нескольких видов отображения. Нажмите **Menu** и затем **Общий вид, по дням, месяцам и неделям.** 

Вид

| Ý 🖬 🗛 | Неделя |       |       |       |       |       |       |     |         | [  | TTT CEF             | одня           | Наж<br>доба<br>соб⊧ | авить<br>ытие<br>а 16:02 | , чтобы<br>новое |
|-------|--------|-------|-------|-------|-------|-------|-------|-----|---------|----|---------------------|----------------|---------------------|--------------------------|------------------|
| Июн   | ь 2014 |       |       |       |       |       |       | -   |         |    |                     |                |                     |                          |                  |
|       | пн 9   | вт 10 | CP 11 | чт 12 | пт 13 | сь 14 | вс 15 | пн  | BT      | С  | о <b>нь 20</b><br>ч | <b>14</b><br>п | С                   | в                        |                  |
| 15    |        |       |       |       |       |       |       | 26  | 27      | 28 | 29                  | 30             | 31                  | 1                        | Показать         |
| 16    |        |       |       |       |       |       |       | 2   | 3       | 4  | 5                   | 6              | 7                   | 8                        | дополнительные   |
|       |        |       |       |       |       |       |       | 9   | 10      | 11 | 12                  | 13             | 14                  | 15                       | настройки        |
| 17    |        |       |       |       |       |       |       | 16  | 17      | 18 | 19                  | 20             | 21                  | 22                       |                  |
| 18    |        |       |       |       |       |       |       | 23  | 24      | 25 | 26                  | 27             | 28 <                | 29                       |                  |
|       |        |       |       |       |       |       |       | 30  | 1       | 2  | 3                   | 4              | 5                   | 6                        |                  |
| 19    |        |       |       |       |       |       |       | F F | PC Sync |    |                     |                |                     |                          |                  |
| 20    |        |       |       |       |       |       |       |     |         |    |                     |                |                     |                          |                  |
| 21    |        |       |       |       |       |       |       |     |         |    |                     |                |                     |                          |                  |
|       |        | -     |       | Û     |       |       |       |     |         |    | 243                 |                |                     |                          | 1                |

| ¥ 🖬 A 🛱 |         |       |       |       |       |        |       |    |         | 🛜 📶 📓 16:02           |
|---------|---------|-------|-------|-------|-------|--------|-------|----|---------|-----------------------|
| He      | еделя 🖌 |       |       |       |       |        |       |    |         | 🛅 сегодня 🐂           |
| Июнь 2  | 2014    |       |       |       |       |        |       |    |         | Обновить              |
|         | пн 9    | вт 10 | CP 11 | чт 12 | пт 13 | сь 14  | вс 15 | пн | BT      |                       |
| 15      |         |       |       |       |       |        |       | 26 | 27      | Поиск                 |
| 16      |         |       |       |       |       |        |       | 2  | 3       | Скрыть боковую панель |
|         |         |       |       |       |       |        |       | 9  | 10      | . Очистить события    |
| 17      |         |       |       |       |       |        |       | 16 | 17      | Перейти к             |
| 18      |         |       |       |       |       |        |       | 23 | 24      | Настройки             |
|         |         |       |       |       |       |        |       | 30 | 1       | 2 3 4 5 6             |
| 19      |         |       |       |       |       |        |       |    | PC Sync |                       |
| 20      |         |       |       |       |       |        |       | -  | 151     |                       |
| 21      |         |       |       |       |       |        |       |    |         |                       |
|         |         | ~     |       | Ĵ     |       | $\Box$ |       | Ū  |         | [36]                  |

#### Создание нового события

- 1. В Календаре нажмите клавишу Menu -> Ещё -> Новое событие.
- 2. Добавьте подробные сведения о событии.
- 3. Нажмите **Menu**, и затем **Показать дополнительные опции**, чтобы добавить подробные сведения о событии.
- = ¥ 🖬 A Ô 💎 📶 📓 16:02 Новое мероприятие 🗸 готово PC Sync Календарь Название мероприятия Что Где Место cp, 11.06.2014 17:00 Й Ц У К Ε Η Г Ш ш 3 Х Ы В Ρ Ж Э Φ Α П 0 Л Д Далее Я Ч С М И Т Ь Б Ю 4 ۲ . ?123 퍜 1 32 Ū  $\frown$
- 4. Прокрутите вниз к нижней части события и нажмите Готово.

### Редактирование/Удаление/Просмотр события

Чтобы изменить событие, задержите на нем палец, затем нажмите
 Редактировать событие. Внесите нужные изменения, и по окончании нажмите
 Готово

- Чтобы удалить событие, задержите на нем палец, и нажмите Удалить событие.
- Чтобы просмотреть событие, задержите на нем палец и нажмите Просмотреть
  событие.

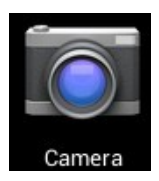

### Камера

Нажмите на значок 🎑

#### Съёмка фото

- 1. В меню **Камеры** нажмите на значок, чтобы перейти в режим съёмки фото, и значок для переключения между двумя камерами устройства; нажмите на значок , чтобы сделать снимок.
- 2. Ваш снимок сохранится автоматически.
- 3. Проведите влево, чтобы перейти в Галерею для просмотра фото.
- 4. Нажмите Назад, чтобы вернуться в меню Камеры.
- 5. Нажмите **Назад,** чтобы выйти из меню **Камеры** и вернуться на **Домашний** экран.

#### Съёмка видео

- 1. Нажмите на значок 🔤 для перехода к режиму видеосъёмки.
- 2. Нажмите 🔜, чтобы начать съёмку, и 🎴 чтобы завершить её.
- 3. Ваше видео будет сохранено автоматически.
- 4. Проведите влево, чтобы перейти в Галерею для просмотра видео.
- 5. Нажмите Назад, чтобы вернуться в меню Камеры.
- 6. Нажмите на значок 🗳 для возврата к режиму фото.
- 7. Нажмите **Назад,** чтобы выйти из меню **Камеры** и вернуться на **Домашний экран**.

#### Режим панорамной съёмки

- 1. Нажмите 🖾 для перехода к режиму панорамной съёмки.
- 2. Нажмите 🖸 для начала съёмки, и 🛄 для завершения.
- 3. Снимок будет сохранен автоматически.
- 4. Для панорамного снимка необходимо медленно и плавно перемещать камеру

по горизонтали. Шкала **состо**показывает нужное направление, и если Вы отклонитесь от него, либо будете перемещать устройство слишком быстро, Вы увидите красный сигнальный значок.

- 5. Нажмите на значок 🖾 для возврата к режиму фото.
- 6. Нажмите **Назад,** чтобы выйти из меню **Камеры** и вернуться на **Домашний экран**.

#### Опции

В главном меню Камеры нажмите, и Вы увидите значки, например 📰 и 📟. Нажмите на любой из них, и откроются настройки.

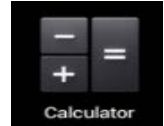

## Калькулятор

- 1. Нажмите на значок
- 2. Введите числа и желаемое действие.
- 3. Нажмите **Очистить**, чтобы удалить результат по одному символу, задержите палец на значке **Очистить**, чтобы удалить всё.

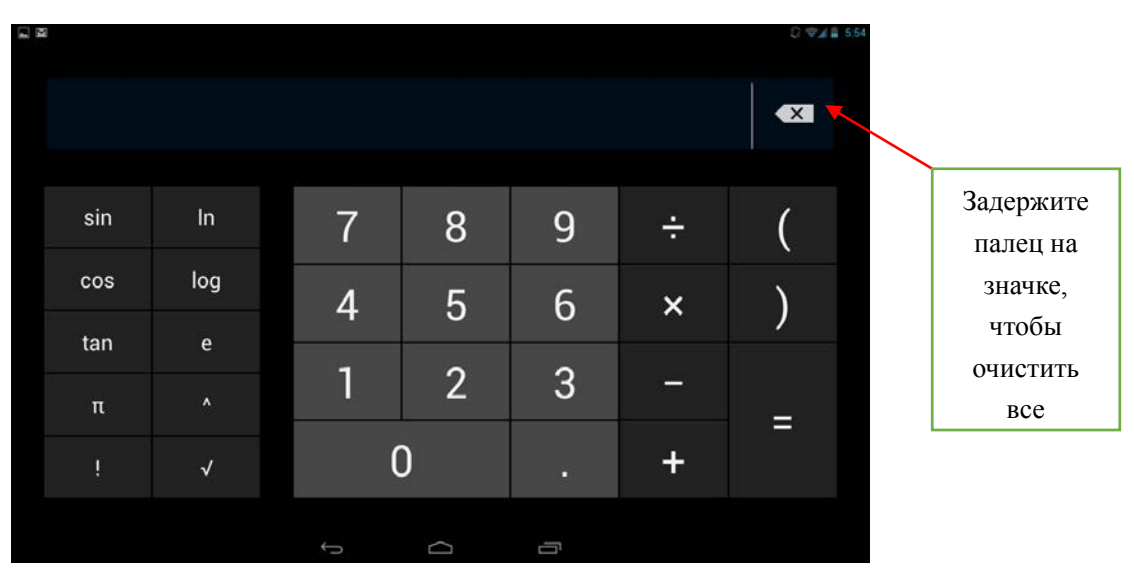

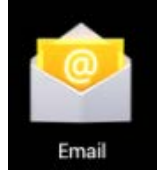

## Email

Устройство поддерживает работу с протоколами POP3 и SMTP.

#### Добавление учетных записей эл. почты

Вы можете задать один или несколько почтовых ящиков, и иметь доступ к ним с Вашего устройства.

- 1. Нажмите на значок 🕍.
- 2. В меню Учетных записей нажмите Далее.
- 3. Нажмите на строчку ввода **Email**-адреса → введите свой адрес.
- 4. Аналогичным способом введите пароль.
- 5. Нажмите Готово.
- 6. Ручная настройка (опционально): Устройство автоматически настроит параметры сервера большинства популярных почтовых служб (например gmail.com u m.д.). В любом случае, при необходимости Вы сможете настроить все параметры вручную.
- 7. Нажмите **Далее**.
- 8. Опционально: Введите имя аккаунта.
- 9. Введите тему письма -> нажмите Готово.

#### Входящие

- 1. Нажмите на значок ≌.
- Если Вы установили один почтовый аккаунт, он откроется автоматически. Если Вы установили несколько, они будут отображаться в меню Учётные записи.
- 3. Нажмите на желаемый аккаунт -> и затем Входящие.

#### • Просмотр писем

- 1. В меню Входящие, нажмите на любое письмо, чтобы открыть его.
- 2. Нажмите **Открыть** на файле в приложении (если он есть), чтобы открыть его с помощью соответствующей программы, или нажмите **Сохранить,** чтобы сохранить файл приложения на карту памяти SD.
- 3. Чтобы ответить на письмо, нажмите Ответить, или Ответить всем.
  - а. Введите текст письма в поле сообщения.

b. Нажмите **Отправить,** чтобы немедленно послать письмо, **Сохранить черновик,** чтобы сохранить письмо без отправки, или **Удалить** - для удаления письма.

#### • Создание письма

- 1. В меню Входящие нажмите на значок 🛤
- 2. Введите адресата в графе Кому.
- Если вы хотите добавить какие-либо дополнительные адреса (Копия и Скрытая копия), перейдите в → Добавить Копию/Скрытую копию, и затем введите еmail-адрес.
- 4. Нажмите на графу Темы и введите тему письма.
- 5. Нажмите на область Новое письмо и введите текст письма.
- 6. Если необходимо, нажмите на значок 💷 и приложите файл (ы).
- 7. По завершении нажмите Отправить.

#### Редактирование учётных записей

- 1. Нажмите на значок 🕍.
- 2. В меню Входящие выберите Настройки.
- 3. Настройте все параметры по своему предпочтению.
- 4. Нажмите Назад, чтобы вернуться в меню Входящие.

#### Удаление учётных записей

При наличии нескольких учётных записей, если Вы удалите установленную по умолчанию на данный момент, следующая запись автоматически встанет на её место.

- 1. Нажмите на значок ≌ .
- 2. В меню Входящие, выберите Настройки.
- 3. Нажмите на аккаунт, который хотите удалить.
- 4. В правом окне Опций учётной записи нажмите Удалить учётную запись.
- 5. Подтвердите выбор, нажав ОК.

#### Установка учётной записи по умолчанию

Вам необходимо иметь один аккаунт, установленный по умолчанию. Если у Вас несколько аккаунтов, выберите один из них (наиболее часто используемый).

- 1. Нажмите на значок 🎽.
- 2. В меню Входящие, выберите Настройки.
- 3. Нажмите Учётная запись по умолчанию.

## Менеджер файлов

Вы можете просматривать и управлять всеми файлами на устройстве (*Внутренняя память, карта памяти SD, USB*). Кроме того с помощью **Менеджера файлов** можно легко устанавливать приложения.

|              | < |   | Û   | ₹11<br>X | 16:08      |
|--------------|---|---|-----|----------|------------|
| Alarms       |   |   |     |          |            |
| Carl Android |   |   |     | 4        | $\bigcirc$ |
| 🖰 baidu      |   |   |     |          |            |
| Paidu_music  |   |   |     |          |            |
|              |   |   |     |          |            |
| Cownload     |   |   |     |          |            |
| 🔁 googleota  |   |   |     |          |            |
|              |   | 3 | \$C |          |            |

#### Удаление файлов

Задержите палец на файле или папке -> затем нажмите Удалить.

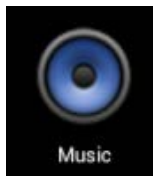

## Аудиопроигрыватель

#### Загрузка музыки

#### • Загрузка через USB

Можно переносить музыку с ПК на карту памяти устройства.

- 1. Когда карта памяти находится в устройстве, и оно показывает домашний экран, подключите комплектный USB-кабель к устройству и ПК. Устройство должно показывать значок на панели статусов.
- 2. Нажмите на значок , и устройство выдаст сообщение об успешном подключении. Нажмите на сообщение, чтобы открыть хранилище. Во время подключения невозможно использовать данные на карте памяти.
- 3. Нажмите Включить режим USB-накопителя.
- 4. Нажмите **ОК** для подтверждения.
- 5. Перетяните желаемые композиции в окно карты памяти.
- 6. По окончании копирования нажмите Выключить режим USB-накопителя.

#### Прослушивание музыки

- 1. Нажмите на значок 🔍.
- Нажмите на любой аудиофайл из списка альбомов/артистов/композиций/плейлистов для воспроизведения.
- 3. Нажмите на значок Щ, для приостановки воспроизведения.
- 4. Для возврата в предыдущие меню, не останавливая воспроизведение, нажмите клавишу **Назад** для возврата на домашний экран.

В меню прослушивания Вы можете: просматривать тексы песен, воспроизводить

/ приостанавливать воспроизведение, переключаться к предыдущей / следующей композиции, включать повтор воспроизведения, воспроизведение вразброс и т.д.

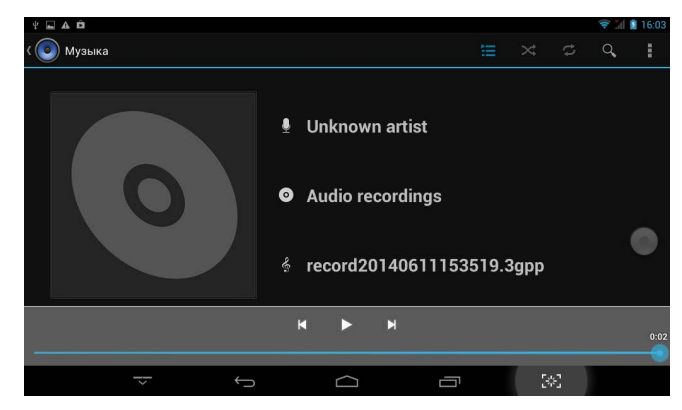

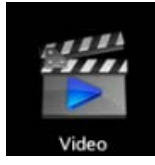

## Видеопроигрыватель

#### Просмотр видео

- 1. Нажмите на значок Ш.
- 2. Выберите желаемое видео.
- 3. Нажмите на экран во время просмотра, Вы увидите следующие опции:

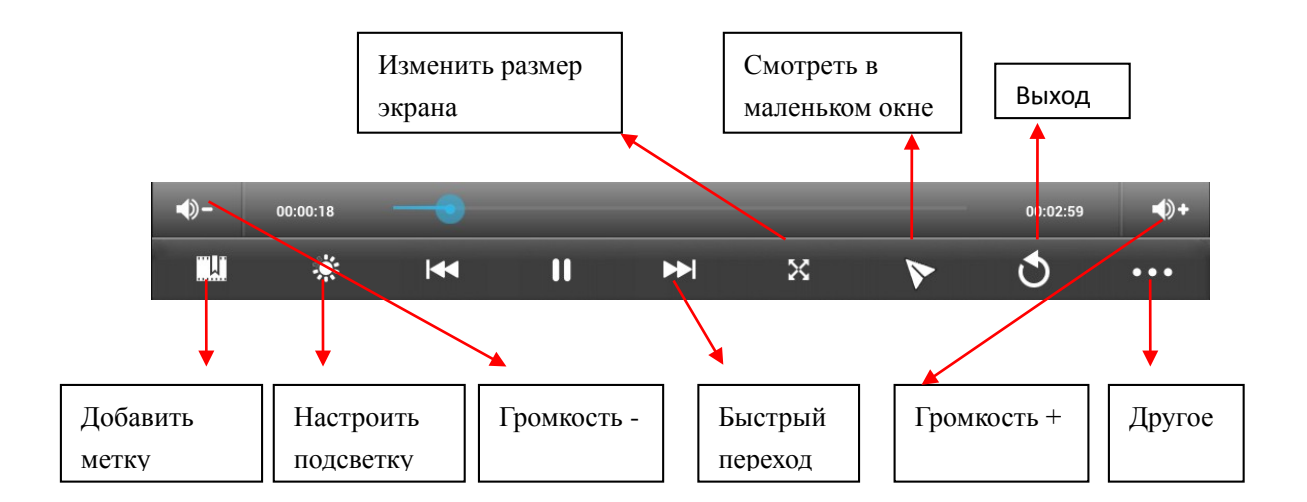

#### Другие опции

#### • Удалить метку и смотреть сначала

Во время воспроизведения видео, имеющего метку, нажмите на него, и метка будет удалена.

#### Play mode

Вы можете выбрать режим воспроизведения: Один раз. По окончании видео, воспроизведение прекратится. Повторить одно. Текущее видео будет повторно воспроизводиться циклически. Повторить всё. Все видео будут воспроизводиться повторно.

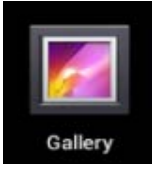

## Галерея

#### Просмотр альбомов

- Нажмите на значок .
  ИЛИ
- 2. Откройте **Галерею** прямо из **Камеры**, нажав на миниатюру в правом верхнем углу.

В **Галерее** вы можете просматривать подробные сведения о каждом альбоме, а также удалять альбомы.

#### Просмотр изображений

#### • Просмотр изображений

Нажмите на любое изображение для просмотра его на полный экран.

#### • Просмотр слайд-шоу

- 1. Нажмите на любое изображение.
- 2. Нажмите **Настройки** в верхней части экрана. В списке вы увидите опцию **Слайдшоу**. Выберите её.
- Редактирование изображений
- 1. Нажмите на любое изображение
- 2. Нажмите **Настройки** в верхней части экрана. В списке вы увидите опцию **Редактировать/Обрезать**. Выберите одно из двух действий.

#### • Подробные сведения об изображении

- 1. Нажмите на любое изображение
- 2. Нажмите **Настройки** в верхней части экрана. В списке вы увидите опцию **Подробно.** Выберите её.

#### • Установка изображений в качестве обоев

- 1. Нажмите на любое изображение
- 2. Нажмите **Настройки** в верхней части экрана. В списке вы увидите опцию Установить в качестве обоев.
- 3. Нажмите Установить как, Обои.

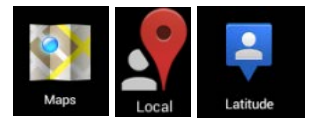

### Карты и навигация

На устройстве предустановлено приложение **Google Maps** для Android, включающее в себя карты и навигацию.

#### ВАЖНО:

При первом запуске будет необходимо WLAN-соединение для загрузки карт..

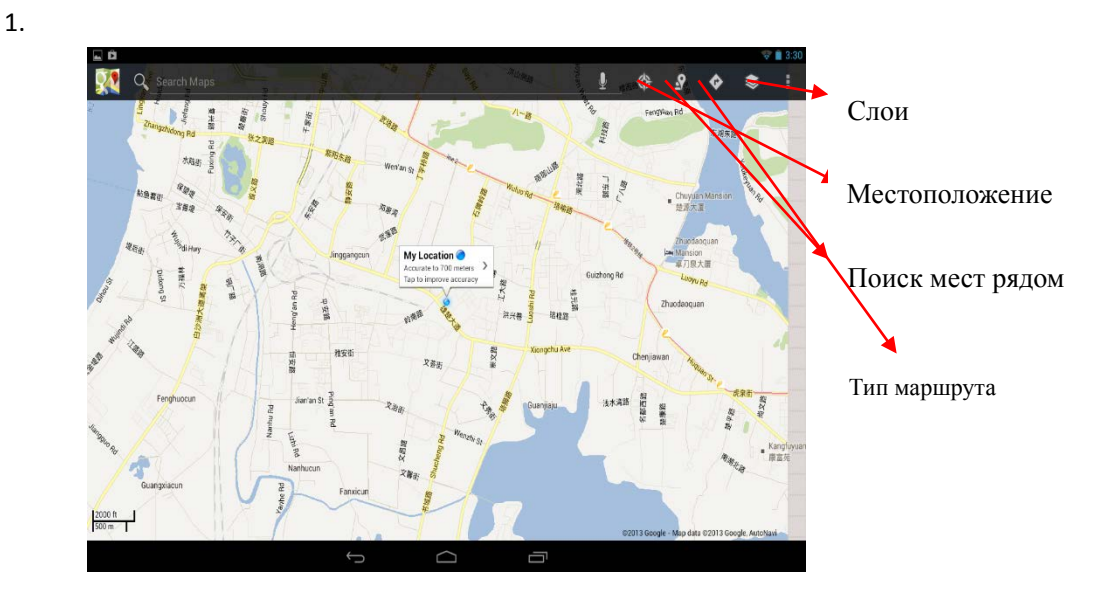

#### Поиск друзей

Сервис **Google Latitude** позволяет Вам и Вашим друзьям видеть местоположения друг друга и обмениваться статусными сообщениями.

#### • Регистрация в Latitude

Во время просмотра карты выберите Настройки, Регистрация в Latitude.

#### • Пользование Latitude

После регистрации Вы сразу можете начать использование сервиса. Во время просмотра карты выберите **Настройки, Latitude** 

#### • Приглашение друзей для обмена данными о местонахождении

Вы можете обмениваться данными в сервисе только с теми друзьями, которым Вы

отправили приглашения.

- 1. Откройте Latitude, Настройки и нажмите Добавить друзей.
- Нажмите Выбрать из контактов или Добавить по адресу e-mail в открывшемся меню.

Добавьте друзей из Ваших контактов, либо введите один или более e-mail адресов, разделенные запятыми, в зависимости от варианта, выбранного Вами.

 Нажмите Добавить друзей в нижней части экрана.
 Если Ваши друзья уже пользуются Latitude, они получат уведомление по электронной почте, или в самом сервисе. Если же они еще не пользовались сервисом, они получат приглашения зарегистрироваться с помощью их аккаунтов Google.

#### • Ответ на приглашение

Когда друг отправляет Вам приглашение, Вы можете отреагировать несколькими способами:

**Принять и отправить свои данные.** Вы и Ваш друг будете видеть местонахождения друг друга.

**Принят, но скрыть моё местонахождение.** Вы сможете видеть местонахождение друга, но он не сможет видеть Ваше.

Не принимать. Обмена данными не будет.

#### • Отображение местонахождения Ваших друзей

Координаты друзей можно просматривать в виде карты или списка. На карте каждый друг отображается в виде метки с фотографией, установленной Вами на его контакт.

#### Управление обменом данными с друзьями

Нажмите на метку друга на карте, либо в списке, чтобы просмотреть его профиль. В меню профиля Вы можете общаться с другом и управлять настройками приватности.

Показывать на карте. Показывает местонахождение друга на карте.

**Чат Google Talk.** Откройте чат-окно с другом. **Отправить письмо** открывает Gmail с полем сообщения для друга.

**Скрыть информацию от друга.** Прекращает обмен данными с конкретным другом. Чтобы возобновить обмен, нажмите **Открыть информацию другу**.

**Показывать только информацию о городе.** Показывает только город, в котором Вы находитесь, а не улицу. Чтобы начать делиться более точным местоположением, нажмите **Максимально точные координаты**.

Удалить. Удаляет контакт из списка Ваших друзей.

#### • Управление отправляемой информацией

Откройте Latitude, введите своё имя, и нажмите **Редактировать настройки** приватности.

**Определять моё местоположение.** Позволить сервису определять и обновлять информацию о Ваших перемещениях. Частота обновления зависит от нескольких факторов, таких как уровень заряда батареи, и частоты Вашего перемещения.

**Задать моё местоположение.** Задайте Ваше местоположение, которое будут видеть друзья самостоятельно.

**Скрыть моё местоположение.** Скрывает все данные о местонахождении от всех друзей.

**Выйти из Latitude.** Закрытие сервиса и прекращение обмена данными о местоположении со всеми друзьями.

## WLAN

#### Подключение к сетям WLAN

- 1. Нажмите Настройки -> WLAN.
- 2. Нажмите на значок WLAN в верхней части экрана, чтобы включить функцию.
- 3. Нажмите на желаемую сеть, чтобы к ней подключиться.

#### ВАЖНО:

- Если сеть не защищена паролем, Вам нужно будет только подтвердить решение, нажав **Подключиться**.
- Если сеть защищена паролем, Вам необходимо будет ввести его для пользования сетью.

#### Получение уведомлений о доступных сетях поблизости

По умолчанию когда функция WLAN включена, Вы будете получать уведомления на панели статусов при обнаружении устройством доступной сети поблизости.

- 1. Включите WLAN.
  - В окне настроек WLAN проверьте, включена ли функция уведомления о доступных сетях. Вы можете включать и выключать её в любое время.

#### Добавление сети WLAN

- 1. Включите WLAN.
- 2. В меню настроек WLAN нажмите Добавить сеть (в верхней части экрана).
- 3. Введите SSID (имя) сети. Если сеть защищена, войдите в меню Безопасность и затем выберите тип защиты сети.
- 4. Введите все необходимые данные.
- 5. Нажмите Сохранить.

Вход будет осуществлен, и все введенные Вами данные будут теперь сохранены и вводиться автоматически.

#### Забыть сеть WLAN

Вы можете удалить все данные о любой сети из устройства.

- 1. Включите WLAN.
- 2. В меню настроек WLAN, задержите палец на Имени сети.

3. Нажмите Забыть в появившемся окне.

#### Настройки WLAN

#### • WLAN-сети

Отображает список всех сетей, к которым Вы подключались, а также сетей, найденных при последнем поиске.

#### • Добавление сети WLAN

Вы можете добавить сеть, вписав её SSID (имя) и тип защиты.

#### Расширенные настройки WLAN

#### • Сетевые уведомления

Поставьте галочку, чтобы получать уведомления о доступных сетях поблизости.

#### Оставлять WLAN включенным в спящем режиме

Вы можете задавать случаи, когда WLAN будет отключаться. Автоматическое отключение WLAN в спящем режиме помогает экономить заряд батареи.

#### • МАС-адрес

Media Access Control (MAC) - адрес устройства при подключении к сетям WLAN.

#### • ІР-адрес

Internet Protocol (IP) – адрес, присвоенный устройству сетью WLAN (если Вы не используете статический IP-адрес).

## Настройки

| 4 ± 🖬 A 🏛                                         | 🛜 📶 💈 16:09 | Сохранение                      |
|---------------------------------------------------|-------------|---------------------------------|
| Настройки                                         |             | Настройки                       |
| основные                                          |             | • Экран                         |
| Основные настройки                                |             | 🚍 Память                        |
| БЕСПРОВОДНЫЕ СЕТИ                                 |             | 🔓 Батарея                       |
| 🐻 Управление SIM-картами                          |             | Приложения                      |
| 🗢 Wi-Fi                                           |             | личные данные                   |
| 8 Bluetooth                                       | 0           | Мое местоположение              |
| Передача данных                                   |             | В Безопасность                  |
| Ещё                                               |             | А. Язык и ввод                  |
| устройство                                        |             | Э Восстановление и сброс        |
| <table-cell-rows> Профили звука</table-cell-rows> |             | аккаунты                        |
| 🗘 Экран                                           |             | 8 Google                        |
| 🚍 Память                                          |             | + Добавить аккаунт              |
| 🔒 Батарея                                         |             | СИСТЕМА                         |
| 🖄 Приложения                                      |             | О Дата и время                  |
| ЛИЧНЫЕ ДАННЫЕ                                     |             | 🕼 Расписание вкл./выкл. питания |
| Ф Мое местоположение                              |             | 🖐 Спец. возможности             |
| 🔒 Безопасность                                    |             | {} Для разработчиков            |
| 🛕 Язык и ввод                                     |             | ① 0 планшетном ПК               |
|                                                   | [*]         |                                 |

#### Описание пунктов настроек

|                     | WLAN                              | Включение WLAN.                                                                          |
|---------------------|-----------------------------------|------------------------------------------------------------------------------------------|
| Беспроводные        | ВТ                                | Включение и управление функцией ВТ                                                       |
| подключения         | Использование данных              | Позволяет просмотреть статистику использования данных.                                   |
|                     |                                   | Настройки VPN , портативной точки доступа, WLAN и сотовой                                |
|                     | Ещё                               | сети.                                                                                    |
|                     | включение интерфеиса              |                                                                                          |
| Интерфейс передачи  | сигнала высокого                  | Включение функции специального интерфейса для                                            |
| мультимедиа-сигнала | разрешения                        | подключения внешних HD-дисплеев.                                                         |
| высокого разрешения | Разрешение                        | Задайте разрешение.                                                                      |
|                     | Масштаб экрана                    | Отрегулируйте размер экрана при подключении к ТВ.                                        |
|                     | Бесшумный режим                   | Заглушает все звуки, кроме мультимедиа и будильника.                                     |
| Звук                | Громкость                         | Используйте регулятор, , чтобы настроить комфортную громкость, затем нажмите <b>ОК</b> . |
|                     | Мелодии вызова и вибрация         | Выберите мелодию звонка, и включите или отключите<br>вибрацию.                           |
|                     | Система                           | Включите/выключите системные звуки.                                                      |
|                     | Яркость                           | Используйте регулятор для<br>настройки яркости изображения и нажмите <b>ОК</b> .         |
|                     | Обои                              | Выберите обои на свой вкус                                                               |
|                     |                                   | Задайте период времени до автоматического перехода в                                     |
|                     | Режим сна                         | режим сна.                                                                               |
|                     | Размер шрифта                     | Выберите комфортный размер шрифта.                                                       |
| Экран               | Беспроводной дисплей              | Включите WLAN, чтобы начать поиск беспроводных дисплеев                                  |
|                     | Лоступ к моему                    | поолизости.<br>Включите чтобы позволить приложениям определять Ваше                      |
| Геолокация          | местоположению                    | местонахождение.                                                                         |
|                     | Загруженные                       | Все приложения, загруженные на Ваше устройство.                                          |
|                     | На карте SD                       | Управляйте всеми данными на карте памяти SD.                                             |
| Приложения          |                                   | Просматривайте и управляйте приложениями, активными в                                    |
|                     | Работающие                        | данный момент.                                                                           |
|                     | Bce                               | Управляйте всеми приложениями в Вашем устройстве.                                        |
|                     | восстановление из копий           | вы можете выоирать, создавать резервные копии данных,                                    |
|                     |                                   | Нажмите, чтобы вернуть устройство к первоначальному                                      |
|                     |                                   | состоянию, удалив все пользовательские данные.                                           |
|                     |                                   | ВНИМАНИЕ! При возврате к заводским настройкам будут                                      |
|                     |                                   | удалены следующие данные:                                                                |
| возврат к заводским |                                   | ~ Настройки и данные всех придожений и системы                                           |
| настройкам          | Возврат к заводским<br>настройкам | ~ Загруженные приложения                                                                 |
|                     |                                   | При возврате к заводским настройкам не будут удалены                                     |
|                     |                                   | следующие данные:                                                                        |
|                     |                                   | придожения                                                                               |
|                     |                                   | ~ Файлы на карте памяти SD.                                                              |
|                     |                                   | Вы можете выбрать способ разблокировки экрана, и                                         |
|                     |                                   | включить/выключить отображение данных о владельце на                                     |
| Безопасность        | Блокировка экрана                 | экране блокировки.                                                                       |
|                     | Пароли                            | Вы можете выбрать, отображать ли пароли.                                                 |
|                     | Управление устройством            | выоерите, чтооы разрешить устроиству установку сторонних приложений                      |
|                     | Язык                              | выберите язык и регион.                                                                  |
| язык и ввод         | Проверка правописания             | Вы можете включать и отключать проверку правописания.                                    |

|                      |                           | Можно добавлять слова в персональный словарь. Эти слова  |  |  |
|----------------------|---------------------------|----------------------------------------------------------|--|--|
| Персональный словарь |                           | не будут отображаться в общем словаре.                   |  |  |
|                      | Клавиатура и способ ввода | Выберите подходящий Вам метод ввода.                     |  |  |
|                      | Голосовой ввод            | Включает голосовой ввод и конвертирование текста в речь. |  |  |
|                      |                           | Используйте регулятор и                                  |  |  |
|                      | Мышь/Трекпад              | нажмите <b>ОК.</b>                                       |  |  |
|                      | Автоматическая            |                                                          |  |  |
|                      | синхронизация даты и      |                                                          |  |  |
|                      | времени                   | Синхронизация даты и времени с Интернетом.               |  |  |
| Rene vi en eve       | Ввод даты                 | Вы можете вручную вводить дату.                          |  |  |
| дата и время         | Выбор часового пояса      | Вы можете выбрать часовой пояс вручную.                  |  |  |
|                      | Ввод времени              | Вы можете ввести время вручную.                          |  |  |
|                      | Использование 24-часового |                                                          |  |  |
|                      | формата времени           | Использование 24-часового формата вместо 12-часового.    |  |  |

# Возможные проблемы и их решение

| Неисправность                                                                    | Решение                                                                                                    |
|----------------------------------------------------------------------------------|----------------------------------------------------------------------------------------------------|
| Устройство не<br>включается, даже при<br>подключенном ЗУ                         | Проверьте, подключено ли ЗУ к сети.<br>Выполните процедуру аппаратной<br>перезагрузки<br>Обратитесь в СЦ                                                                                      |
| Устройство не<br>реагирует на нажатия<br>на экран и кнопки                       | Выполните процедуру аппаратной<br>перезагрузки<br>Обратитесь в СЦ                                                                                                    |
| Невозможно<br>получить доступ к сети<br>Internet.<br>Медленная скорость<br>сети. | Убедитесь, что устройство подключено к<br>сети WLAN<br>На скорость работы сети WLAN влияют<br>мощность сигнала точки доступа,<br>расстояние и преграды между<br>устройством и точкой доступа. |
| Невозможно<br>установить<br>приложение из apk<br>файла                           | Убедитесь, что файл .apk не<br>поврежден<br>Перезагрузите устройство                                                                                                    |
| Видеофайлы<br>проигрываются<br>медленно либо на<br>экране появляется             | Убедитесь, что разрешение и<br>видеофайла поддерживается вашим<br>устройством. По необходимости,<br>переконвертируйте видеофайл с                                                             |

| уведомление, что<br>воспроизведение<br>невозможно.                                       | помощью обычного ПК.                                                            |
|------------------------------------------------------------------------------------------|---------------------------------------------------------------------------------|
| Невозможно<br>прочитать носитель с<br>данными                                            | Убедитесь в том, что носитель правильно<br>подключен.                           |
| На устройстве нет<br>данных, но по<br>информации о<br>занимаемой памяти,<br>объем занят. | Повреждена файловая система.<br>Подключите к ПК и отформатируйте<br>устройство. |

## Дополнительная информация

Производитель: Шэньчжэнь Адример Технолоджи КО., ЛТД. 3, промпарк Дунлунсин, ул. Далан, р-н. Лунхуа, Шэньчжэнь.

Импортёр: ООО «Сопрано»,

690005 г. Владивосток, ул. Светланская, 150 В.

Спецификации и информация о продукте могут быть изменены без уведомления пользователя.

Фактический интерфейс устройства может отличаться от представленного в данном руководстве.